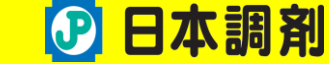

~ 目次 ~

- 1. 「お薬手帳プラス」PCブラウザ版 主な機能
- 2. 「お薬手帳フ<sup>®</sup>ラス」PCブラウザ版 主な機能(メニュー内)
- 3. お薬手帳画面
- 4. カレンダー画面
- 5. 健康管理画面
- 6.「お薬手帳プラス」PCブラウザ版とアプリ版の機能一覧

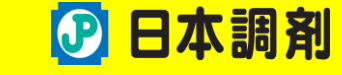

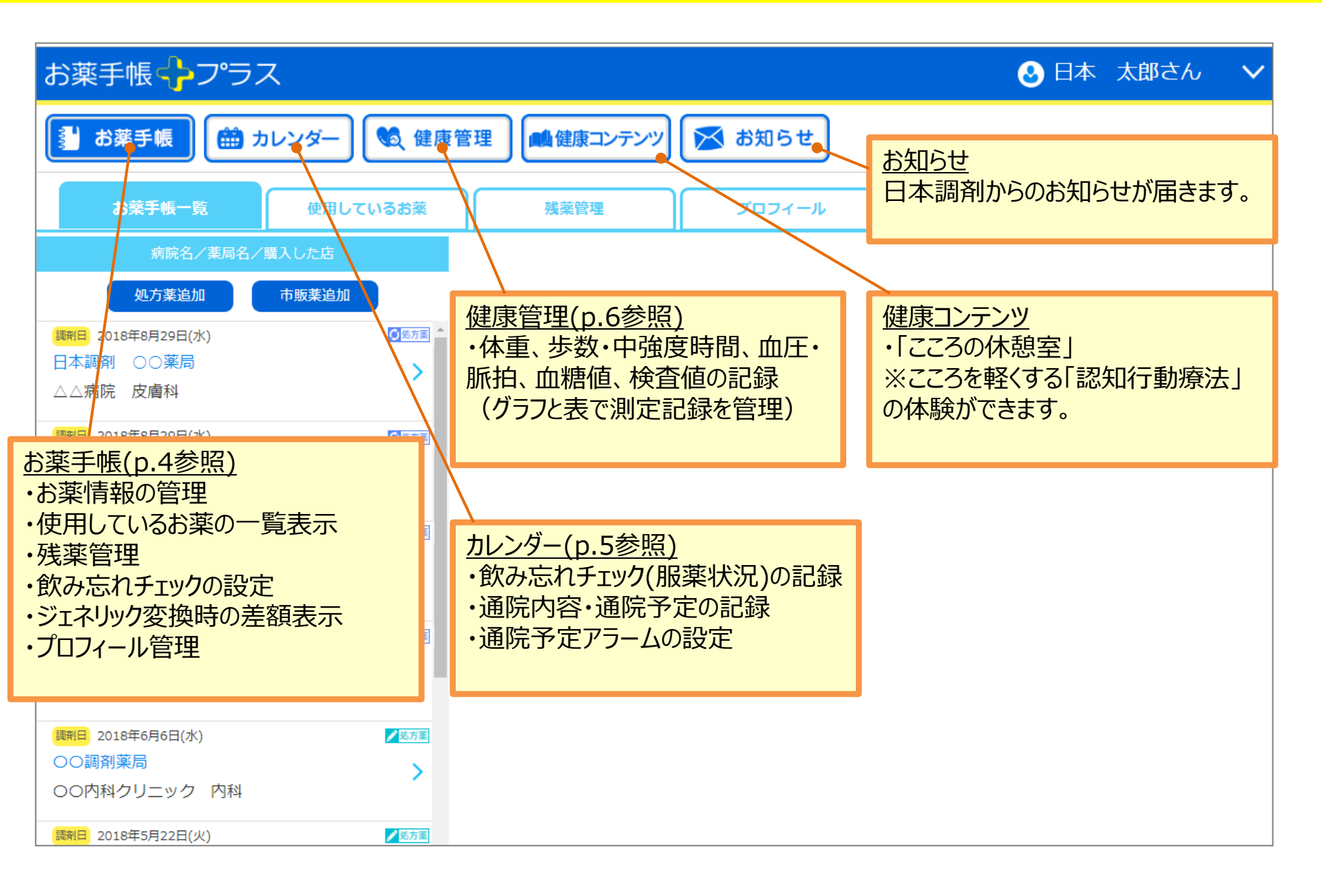

## 2.「お薬手帳プラス」PCブラウザ版 主な機能(メニュー内) Page 3 🕑 日本調剤

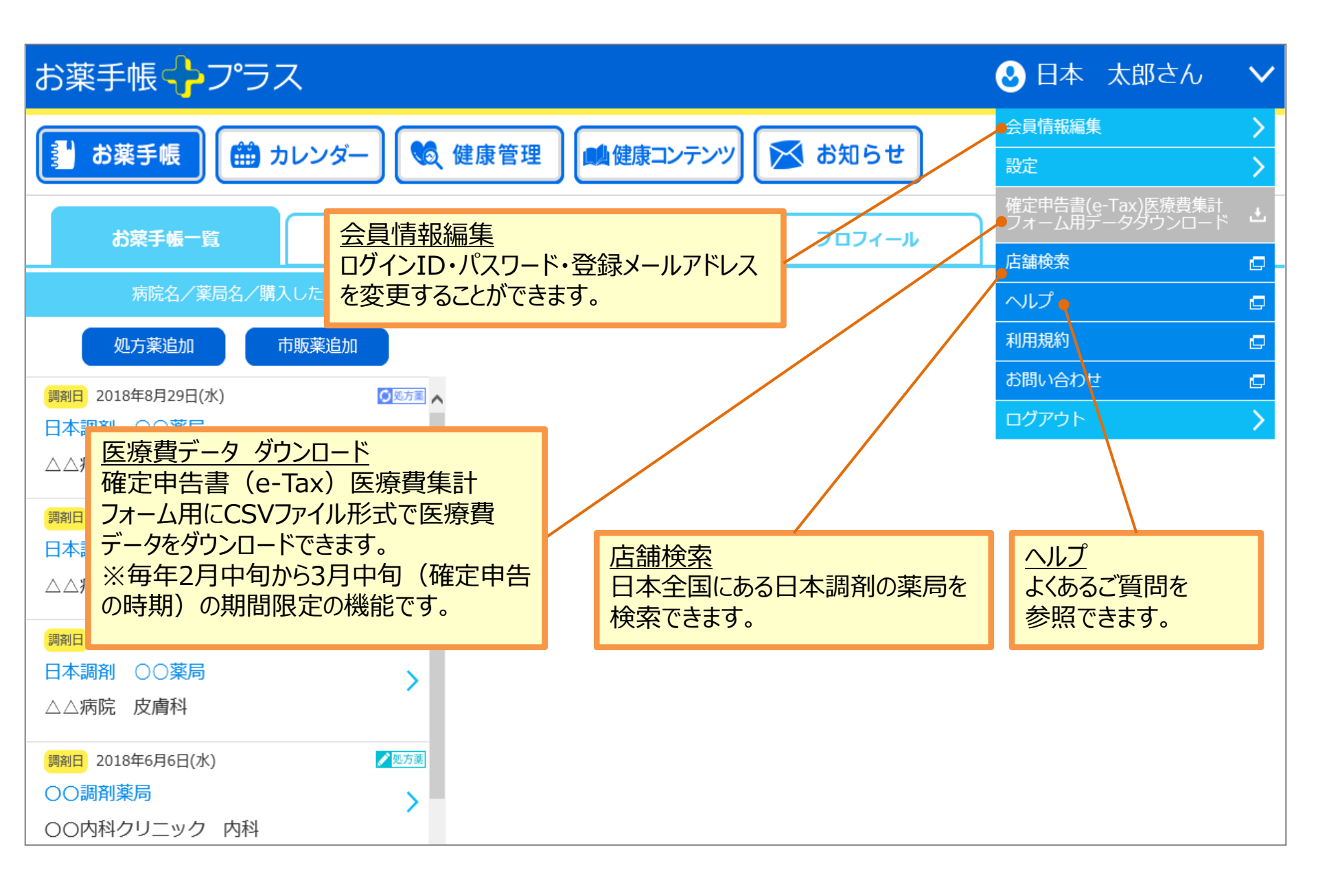

Page 4

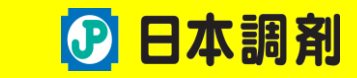

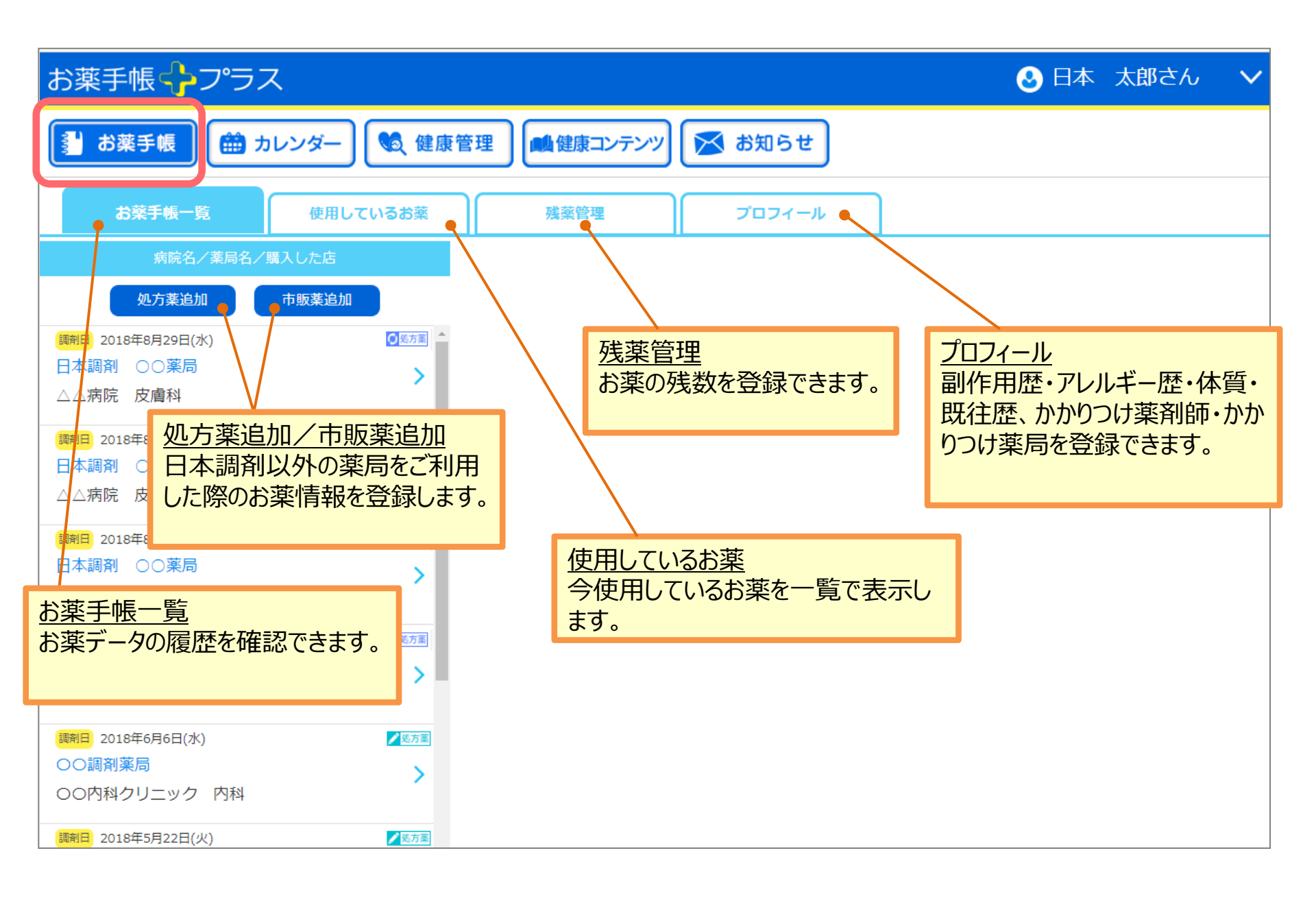

4. カレンダー画面

Page 5

## 🕑 日本調剤

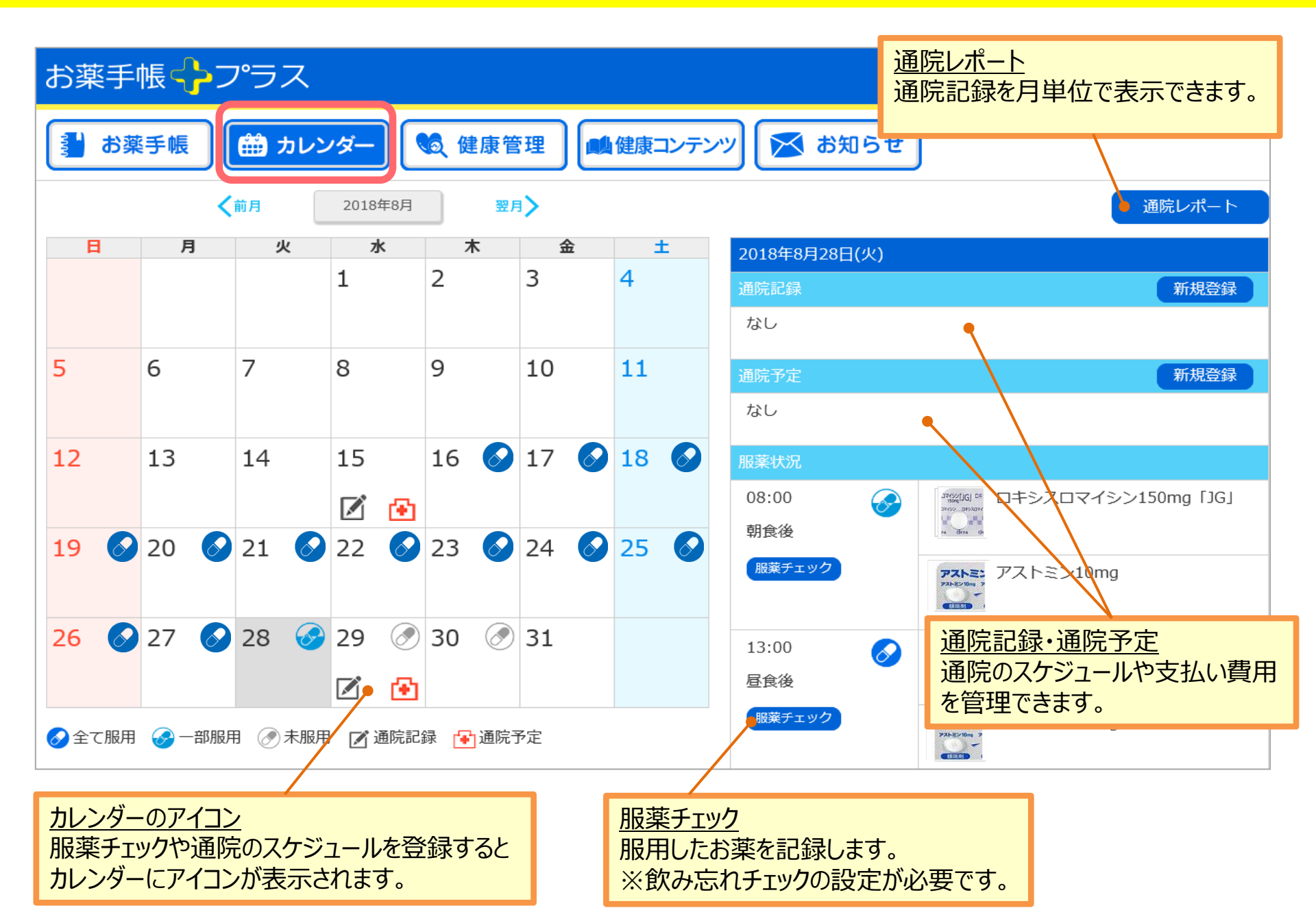

## 5. 健康管理画面

Page 6

## 🕑 日本調剤

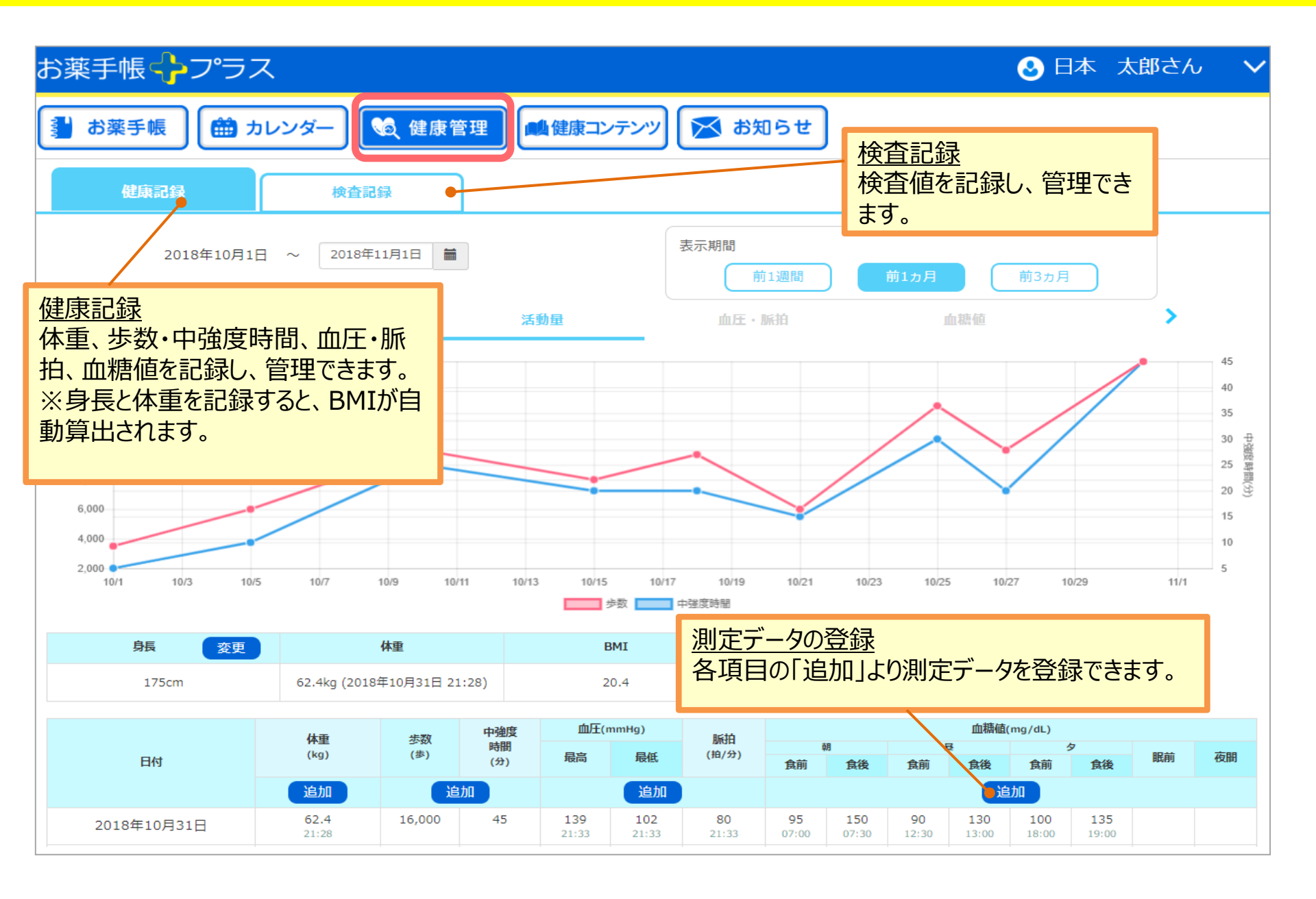

6.「お薬手帳プラス」PCブラウザ版とアプリ版の機能一覧

Page 7

🕑 日本調剤

| 機能             | PC版                    | アプリ版 |
|----------------|------------------------|------|
| お薬手帳           |                        |      |
| カレンダー・飲み忘れチェック |                        |      |
| お薬アラーム         |                        |      |
| 健康管理           |                        |      |
| 健康コンテンツ        | <b>*</b> <sup>*1</sup> |      |
| 処方せん送信         | ×                      |      |
| 家族管理           | ≈                      | *2   |
| 医療費データダウンロード   |                        | ×    |
| 薬局店舗検索         |                        |      |

※1.「こころの休憩室」のみご利用可能。 ※2.本会員のみご利用可能。